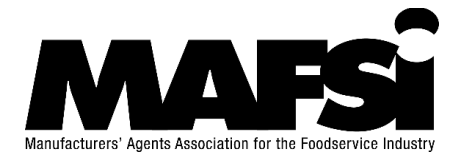

# How to: Update Your Company Profile - Associate

Only members with management access can access and update your company profile. If you are a principal, you have been given management access.

An easy way to tell if you have management access by looking at the <u>Member</u> <u>Compass</u> menu on the left side of your screen.

If you can see the Company and Staff tabs listed, then you have management access to your company.

- If you do not see the Company tab and you should have management access, please contact your company's main contact, and ask them to grant you access.
- If you need additional help, please email <u>info@mafsi.org</u>.

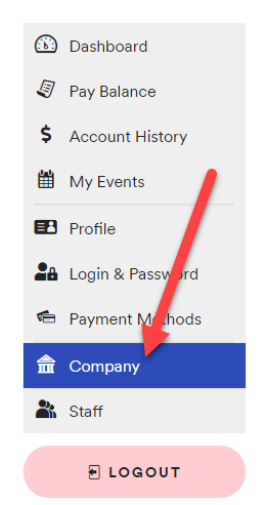

- 1. To get started, you will need to go to your MAFSI <u>Member Compass</u> and select the <u>Company Tab</u> from the menu on the left side of your screen.
- 2. Here you will see your company profile. You will need to review/update all the information in the record.

Fill in all the required information or you will not be able to save your updates.

|                                                      | •                                                                                                    | Claudia Burke | logout   Contact   Q |
|------------------------------------------------------|----------------------------------------------------------------------------------------------------|---------------|----------------------|
|                                                      | MAFSI Main Site Member Locator Looking for New Partners Member Compass Member Resources                       |               |                      |
| Manufacturers' Agents Association for the Foodservio | e Industry                                                                                                    |               |                      |
|                                                      | er Compass <sup>™</sup>                                                                                       |               |                      |
|                                                      |                                                                                                    |               |                      |
| Dashboard                                            | COMPANY NAME                                                                                                  |               |                      |
| 🖉 Pay Balance                                        | Associates Inc. (MAFSI Test)                                                                                  |               |                      |
| \$ Account History                                   | If you need to edit your company's name, please <u>contact us</u> .                                           |               |                      |
| My Events                                            |                                                                                                    |               |                      |
| Profile                                              | Demographics                                                                                                  |               |                      |
| Login & Password                                     | INDUSTRY TYPE                                                                                                 |               |                      |
| Payment Methods                                      | Typu need to early our industry type, prease <u>contact as</u>                                                |               |                      |
| Company                                              | 800 COMPANY PHONE                                                                                             |               |                      |
| Kaff Staff                                           | riesse use aasnes ony.                                                                                        |               |                      |
| E LOGOUT                                             | YEAR JOINED MAFSI                                                                                             |               |                      |
|                                                      | Please use 4 digit year (e.g. 1998)<br>If you need to edit your Year Joined MAFSI, please <u>contact us</u> . |               |                      |
|                                                      | 2021                                                                                                    |               |                      |

#### Demographics

- **Industry Type:** If you need to edit this information, contact MAFSI at <u>info@mafsi.org</u>.
- **800 Company Phone:** List your 800 phone number here and it will appear in your Locator Listing.
- Year Joined MAFSI: This is not editable by you, but if there is an issue, contact info@mafsi.org.
- Year Company Founded: Enter the 4-digit year your company was founded.

# Demographics

| BOO COMPANY PHON                                                                         | IE                                               |  |
|------------------------------------------------------------------------------------------|--------------------------------------------------|--|
| Please use dashes only.                                                                  |                                                  |  |
| YEAR JOINED MAFSI<br>Please use 4 digit year (e.g. 19<br>If you need to edit your Year ( | 998)<br>Joined MAFSI, please <u>contact us</u> . |  |
|                                                                                          |                                                  |  |
| 2021                                                                                     |                                                  |  |
| 2021<br>YEAR COMPANY FOU                                                                 | NDED *                                           |  |
| 2021<br>YEAR COMPANY FOU                                                                 | NDED *                                           |  |

#### **Social Media**

- **YouTube:** Fill in your company YouTube channel. It will be displayed on your MAFSI Locator Listing.
- You will be able to list your other social media information under the marketing section.

| Social Media                                      |               |
|---------------------------------------------------|---------------|
| YOUTUBE CHANNEL                                   |               |
| This is your company's YouTube web address (inclu | de http info) |

### **Contact Information**

• Review and update the contact information for your company.

#### Marketing

#### All the information in this section will be displayed in your MAFSI Locator Listing

- For your company Facebook and LinkedIn, enter the full URL, including the https:// (ex: <a href="https://www.facebook.com/mafsiassoc">https://www.facebook.com/mafsiassoc</a>)
- For your company **Instagram** and **Twitter**, enter the handles only (ex: mafsi\_foodservice)
- Upload your company logo file sized to 300 x 300 pixels.
- Use the **Company Overview** to share more about your company.
- You can upload photos or link videos of your office, showroom, test kitchen or team in the **Directory Gallery.** (Eventually these will be published in your MAFSI Member Locator.)

| Mar       | keting                                                    |
|-----------|-----------------------------------------------------------|
| FACEB     | OOK URL                                                   |
| https     | ://www.facebook.com/mafsiassoc                            |
| LINKE     | DIN URL                                                   |
| https     | ://www.linkedin.com/company/mafsi/                        |
| INSTA     | GRAM HANDLE                                               |
| @         | mafsi_foodservice                                         |
| TWITT     | ER HANDLE                                                 |
| @         | MAFSIAssoc                                                |
| irect     | REPLACE FILE REMOVE EDIT CROP                             |
| allery It | ems Drag & drop to change the order of your gallery items |
| 2         | 222 KHS1 kg Grørsez Dals                                  |
|           | + ADD PHOTO/VIDEO                                         |

3. Click **Save** in the top right corner of your screen once you are finished with your updates.

## All the required fields are marked with an \* and must be filled in to save the profile. Edit Profile

| ps Inc Parent Test                                                                                                    |
|----------------------------------------------------------------------------------------------------|
| OMFANY<br>join Rep Firms and Manufacturer Brands under a conglomerate should select a parent member. Otherwise, please select No Parent |
| Y NAME<br>MAFSI HQ Use Only) Test - Region 12                                                                                           |